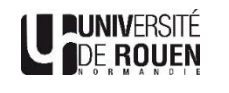

# Mode Opératoire Inscription Administrative (IA WEB) pour les primo entrants IFSI

#### 1 - Accès au portail d'inscription

Le portail d'inscription est accessible via ce lien https://inscportal.univ-rouen.fr/ ou via la rubrique candidature/ inscription du site de l'Université de Rouen Normandie.

Selon votre situation, le portail vous propose deux modes d'accès distincts : **première inscription** à l'Université ou une **réinscription**.

| E-SCOLARITE -                                  | INSCRIPTION/REINSCRIPTION                                                                                                    |                                                                                                    |
|------------------------------------------------|----------------------------------------------------------------------------------------------------|----------------------------------------------------------------------------------------------------|
| ccueil<br>Accueil                              | Biervenue sur<br>Campag                                                                                                    | le portali d'inscription de l'Université de Rouen Normandia<br>ne d'inscription pour l'année universitaire 2009 / 2021                                                                                                    |
| de<br>Récupérer votre numéro de préinscription | Calendrier d'inscription                                                                                                    | Informations pratiques                                                                                                    |
| Calendrier détaillé d'inscription              | Operature genérale de service     orde (44/0.021 650000 au 17/07/0000 1650000     orde (77/00000 100000 au 32/07/0001 133000     orde (77/00000 100000 au 32/07/0001 133000     orde)     orde (450000 au 32/07/0001 133000     orde)                                                                 | Pour la bonne marche de votre inscription, il est préconsis de<br>• travailler uniquement sur les navigateurs certifiés (E11 d). Edge 🋃 Firefox 🔴 et Chrome 🍘)<br>• de ne pas utiliser les navigateurs mobiles                                                                                                    |
|                                                | Votre insription doit être effectuie aux dates et honaires indiquées ci-dessus<br>Merci de bien vouloir consulter le calendrier détaille d'inscription                                                                                                    | Avand de commencer votre inscription, munistrar vous des éléments suivants :<br>• Vetta-RAVERZS: isofentaria National d'auditari - lasse tiber à catalingia e<br>• Une carte bancaire (CR, Via, MasterCard, _, un site de paiement sécurité grante<br>- Possibilité et régieren 3 fois par carte hannara surs list de de paiement sécurité<br>• Paiement par chègeu, votre inscription est mise en attente de paiement jusqu'à réception des pièces justificatives et de<br>votre paiement |
|                                                | Contribution de Vie Etudiante et Campus                                                                                                    | Plus d'infos sur les tarifs et modes de paiements                                                                                                    |
|                                                | Avant de vous (ré-)inscrire à l'Université de Rouen Normandie, <b>vous devez fournir une attestation d'acqui</b><br><b>CVEC</b> , la Contribution Vie Budiante et de Campus (CVEC), que vous pourrez obtenir à partir du 1er juillet.<br>Pour plus d'informations, cliquez sur le lien suivant : CVEC | Appendix de la         ▲ Pour votre information, seul le paiement par carte bancaire sera autorisé aux mois de Juilet et Août.           Si vous êtes ancien étudiant à l'Université de Rouen Normandie, une redirection automatique sera faite sur le module de reinscription.                                                                                                    |
|                                                | Service Universitaire des Activitées Physiques et Sportives - S.U.A.P.S                                                                                                    | A la fin de l'inscription, en cliquant sur le bouton « terminer », une inscription pédagogique pourra vous être proposée.                                                                                                    |
|                                                | Vous pourrez vous inscrire aux activités du S.U.A.P.S à compter du 3 septembre 2020 à l'adresse suivante :                                                                                                    | SUAPS.                                                                                                    |
|                                                | Vous voulez vous inscrire et n'êtes pas étudiant à l'Université de Rouen Normandie                                                                                                    | Vous venez de vous inscrire ou êtes déjà étudiant à l'Université de Rouen Normandie                                                                                                    |
|                                                | Authentification                                                                                                    | • Connexion                                                                                                    |

Pour une première inscription, vous devez utiliser le bouton « Authentification ».

Vous êtes invité à saisir votre N° Parcoursup (n° de dossier) ainsi que votre date de naissance. Pour les étudiants avec un n° OPI, sélectionnez « Autres plateformes de pré-inscription ». Saisissez votre n° OPI et votre date de naissance.

| <b>±</b>                            |                                           |                                                                                                    |                                                    |                                       |  |
|-------------------------------------|-------------------------------------------|----------------------------------------------------------------------------------------------------|----------------------------------------------------|---------------------------------------|--|
| E-SCC                               | DLARITE -                                 | INSCRIPTION                                                                                                    | /REINSCRIPTION                                     | Le puniversité<br>De rouen            |  |
|                                     |                                           |                                                                                                    |                                                    |                                       |  |
| Accueil                             |                                           |                                                                                                    | Authentification                                   |                                       |  |
| Accueil                             |                                           |                                                                                                    | Autentification                                    |                                       |  |
| Aide<br>Récupérer votre numéro de l | préinscription                            |                                                                                                    |                                                    | Précisez votre type de préinscription |  |
| Calendrier détaillé d'inscripti     | ion                                       |                                                                                                    | O Préinscription sur PARCOURSU                     | P (y compris IFSI)                    |  |
| HEIP ASSISTANCE                     |                                           |                                                                                                    | O Préinscription sur e-Candidat                    |                                       |  |
| EN LIGNE                            |                                           |                                                                                                    | <ul> <li>Autres plateformes de Pré-insc</li> </ul> | ription                               |  |
| Foire aux question (FAQ)            | Foire aux question (FAQ)                  |                                                                                                    |                                                    |                                       |  |
|                                     |                                           |                                                                                                    | Numéro de préinscription                           |                                       |  |
|                                     |                                           |                                                                                                    | Saisir votre numéro de préinscript                 | lion                                  |  |
|                                     |                                           |                                                                                                    | Votre date de naissance                            |                                       |  |
|                                     |                                           |                                                                                                    | jj/mm/aaaa                                         |                                       |  |
|                                     |                                           |                                                                                                    |                                                    | Valider                               |  |
|                                     | Avant o<br>vous ao<br>attesta<br>https:// | de vous inscrire à l'Université de Rouen Normandie, vous devez obligatoiremen<br>acquitter de la Contribution Vie Étudiante et de Campus ( <b>CVEC</b> ). Pour obtenir un<br>ation d'acquittement, vous devez vous rendre sur le site de la CVEC :<br>://cvec.etudiant.gouv.fr/ |                                                    | atoirement<br>obtenir une             |  |

www.univ-rouen.fr

#### 2 - Espace personnel du portail d'inscription

Une fois authentifié, vous avez accès à votre espace personnel du portail d'inscription. L'Inscription à l'Université Rouen Normandie se déroule en **6 étapes**. Au cours du processus d'inscription, afin de suivre votre progression, à chaque étape validée, celle-ci changera de couleur.

| E-SCOLARITE - INSCRIPTION/REINSCRIPTION |                                                                                                    | DE ROUEN                                  |                                 |
|-----------------------------------------|----------------------------------------------------------------------------------------------------|-------------------------------------------|---------------------------------|
| ccueil                                  | Bienvenue sur votre espace personnel                                                                      |                                           |                                 |
| Accueil                                 | Bienvenue                                                                                                 | Etapes d'inscription à l'Ur               | niversité de Rouen Normandie    |
| aliser votre                            |                                                                                                    | · · · · · · · · · · · · · · · · · · ·     |                                 |
| (Rejinscription administrative (IA)     | Vous utilisez le service numérique d'inscription/réinscription de l'Université de<br>Rouen Normandie      | Afficher les 6 étapes suc                 | ccessives d'une inscription     |
| Inscription pédagogique (IP)            | Vous devez prendre connaissance et accepter les conditions générales de                                   |                                           |                                 |
| de                                      | l'Université de Rouen Normandie (voir l'encadré : Etapes d'inscription de                                 |                                           | -                               |
| ETU EN LIGNE                            | Ensuite, vous allez pouvoir réaliser votre inscription administrative, puis                               | Constitues adadestes de l'établissement   | 2                               |
| Foire aux question (FAQ)                | pédagogique lorsque celle-ci sera disponible.                                                             | Conditions generales de l'etablissement 🥑 | Inscription Administrative      |
|                                         | <ul> <li>Pour cela, cliquez sur le lien correspondant dans le menu a gauche sur cet<br/>écran.</li> </ul> |                                           |                                 |
|                                         |                                                                                                    | 3                                         |                                 |
|                                         | Pour la bonne marche de votre inscription, il est préconisé de                                            | Validation du compte Multipass            | Depot des pieces justificatives |
|                                         | • travailler uniquement sur les navigateurs certifiés (Edge 🔁, Firefox 😉 et                               |                                           |                                 |
|                                         | <ul> <li>de ne pas utiliser les navigateurs mobiles</li> </ul>                                            | 5                                         | 0                               |
|                                         |                                                                                                    | Votre Léocarte 0                          | Inscription Pédagogique 0       |
|                                         |                                                                                                    |                                           |                                 |
|                                         |                                                                                                    |                                           |                                 |
|                                         |                                                                                                    |                                           |                                 |

La première étape consiste à accepter les conditions générales. Vous avez la possibilité de consulter les différents documents relatifs. Pour valider ces conditions (règlements intérieurs, charte des examens et calendrier Universitaire), Il vous suffit de **cocher les cases.** 

Avant l'accès au module d'inscription, un écran récapitule les informations relatives à votre identité et sur la partie droite vous rappelle le ou les vœux d'inscriptions formulés dans Parcoursup.

À tout moment, vous avez la possibilité de contacter **l'assistance via la plate-forme Helpetu**, mais aussi de consulter la FAQ relative aux inscriptions.

A la suite de la validation des conditions générales, vous pouvez accéder à l'inscription administrative en cliquant sur le lien à gauche de votre espace

#### ATTENTION : Vous n'êtes pas concerné par l'étape 6 (inscription pédagogique).

| Accuel     Or Déconnexion     E-SCOLARITE                                                                                           | - INSCRIPTION/REINSCRIPTION                                                                                                    | Université<br>De Roven                                                                                                    |
|----------------------------------------------------------------------------------------------------|----------------------------------------------------------------------------------------------------|----------------------------------------------------------------------------------------------------|
| Accuel<br>Realiser votre<br>(Réprescription administrative (IA)<br>Inscription pédagogique (IP)<br>Alde<br>Foire aux question (FAC) | Identité Nom : Perionn : Det de naisance : Code étudiant : Noméro & BA/NE/NES : Bacclasurést : 9 - Série : ES - (ES-conomique et socia) • Etablissement SAC : 076-0100F - 1076 - SANE AARTINE • Oder mention BAC : 07 - SANE AARTINE • Oder mention BAC : 07 - SANE AARTINE • Oder mention BAC : 27 - Pagadé (part mention) • Aande obtention BAC : 2018 | Vos voeux possibles d'inscription  1. IFSI du Centre Hospitalier du Rouvray Vare année (février)  • Dote de la compagne d'inscription administrative : du 64/01/2021 ou 27/01/2021  Inscription(s) administrative(s) en cours / réalisée(s) |
|                                                                                                    | Cliquez sur le bouton ci-dessou                                                                                                    | Accéder à l'inscription administrative<br>s pour réaliser votre inscription administrative à l'un ou à la totalité de vos choix<br>de Accéder à l'inscription                                                                               |

## 3 - Module d'inscription administrative (IA Web)

Le Module d'inscription vous permet de réaliser votre inscription administrative à l'université. Le premier écran vous rappelle une nouvelle fois le vœu d'inscription. A gauche de l'écran, la barre de progression vous permet de connaître votre avancement durant la procédure. Elle permet de revenir sur une étape précédente.

**NB :** Si vous avez été inscrit précédemment à l'université de Rouen Normandie, les écrans qui vous seront proposés lors de la procédure de réinscription peuvent être différents.

| and the second second s |                                    | Inscrip                 | ntion Administrative                        |
|----------------------------------------------------------------------------------------------------|------------------------------------|-------------------------|---------------------------------------------|
|                                                                                                    |                                    | EVI                     | Ligne en Ligne                              |
| UNIVERSITE ROUEN                                                                                                    | Année un                           | iversitaire             | Aide                                        |
| Nom :<br>Né(e) le :                                                                                                    | Prénom                             |                         | <u>Contac</u><br><u>Quitte</u>              |
| Message                                                                                                    | informatif.                        |                         |                                             |
| Choix de l'inscription Vos vo                                                                                                    | eux validés:                       |                         |                                             |
| Données personnelles 1er                                                                                                    | nstitut de Formation en<br>e année | n Soins Infirmiers du C | Centre Hospitalier intercommunal Eure Seine |
| ÷                                                                                                    |                                    |                         |                                             |
| Données annuelles                                                                                                    |                                    |                         | Continuer                                   |
| ÷                                                                                                    |                                    |                         |                                             |
| Couverture sociale                                                                                                    |                                    |                         |                                             |
|                                                                                                    |                                    |                         |                                             |
| Autres données                                                                                                    |                                    |                         |                                             |
| <b>↓</b>                                                                                                    |                                    |                         |                                             |
| Droits à payer                                                                                                    |                                    |                         |                                             |
|                                                                                                    |                                    |                         |                                             |
| Récapitulatif inscription                                                                                                    |                                    |                         |                                             |
| ÷                                                                                                    |                                    |                         |                                             |
| Paiement                                                                                                    |                                    |                         |                                             |
| ÷                                                                                                    |                                    |                         |                                             |
| Fin de l'inscription                                                                                                    |                                    |                         |                                             |
| Légende                                                                                                    |                                    |                         |                                             |
| Composante                                                                                                    |                                    |                         |                                             |
| Etape d'inscription                                                                                                    |                                    |                         |                                             |
| Diplôme                                                                                                    |                                    |                         |                                             |
| Esola doctorala                                                                                                    |                                    |                         |                                             |

La phase d'inscription ne comporte pas de difficultés particulières. Néanmoins soyez vigilant sur quelques points qui vous sont détaillés sur les copies d'écrans ci-après.

## Etat civil et CVEC

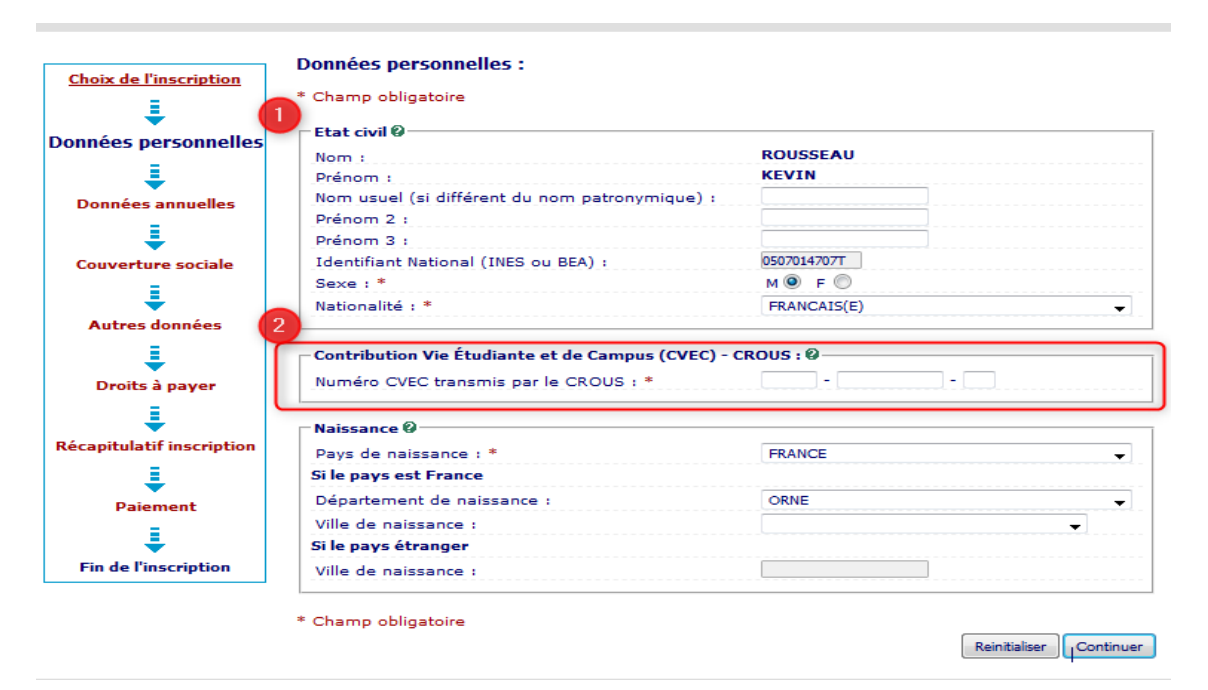

1 - Les données nom - prénom ne sont pas modifiables. Pour tout problème d'orthographe, veuillez prendre contacte avec la gestionnaire administrative de votre établissement.
 Les prénoms 2 et 3 peuvent être renseignés tout comme le nom usuel.

2 – C'est à cet endroit que vous devez votre N° de CVEC présent sur l'attestation obtenue sur le site <u>https://cvec.etudiant.gouv.fr/</u>

## Inscriptions dans l'Enseignement supérieur

|                          |                                           | en Ligne                                |
|--------------------------|-------------------------------------------|-----------------------------------------|
| UNIVERSITE ROUEN         | Année universitaire                       | Aidea                                   |
| Nom :                    | Prénom :                                  | Contact a                               |
| Né(e) le :               |                                           | Quitter                                 |
|                          |                                           |                                         |
| Choix de l'inscription   | Données personnelles :                    |                                         |
| 1                        | * Champ obligatoire                       |                                         |
| onnées personnelles      | Première inscription 0                    |                                         |
| 1 I 🖌                    | Quelle est votre année de première inscr  | iption dans                             |
| Données annuelles        | l'enseignement supérieur français : *     |                                         |
| : 6                      | Quelle est votre année de première inscr  | iption en                               |
| Couverture sociale       | université Française publique : *         |                                         |
|                          | Quel est le département de cette univers  | ité ? *                                 |
| ÷                        | Quel est le nom de cette universite ? *   |                                         |
| Autres données           |                                           |                                         |
|                          |                                           |                                         |
| Droits à payer           | Appéo du BAC                              | 2007                                    |
| 1                        | Série du BAC (ou équivalence) : *         | STG-Sciences et technologies de gestion |
| écapitulatif inscription | Quelle mention avez vous obtenue ?        | ▼                                       |
| · · · · ·                | Quel est le département d'obtention du B  | BAC ?                                   |
| ÷                        | Quel est l'établissement d'obtention du B | BAC ?                                   |
| Paiement                 |                                           | _                                       |
|                          |                                           |                                         |

1 - Année de première inscription dans l'enseignement supérieur français : On entend par enseignement supérieur, les entités publiques ou privées dispensant des formations post-bac : Cela désigne la première année où l'étudiant s'est inscrit dans un établissement d'enseignement supérieur en France pour suivre des études de niveau supérieur au bac. Elle exclut les années où un étudiant se serait inscrit dans un établissement de l'enseignement supérieur libre.

2 - Année de première inscription en université Française publique : Saisir l'année et l'établissement de la toute 1ère inscription dans une université. Chaque université possède son propre code. Celui-ci commence toujours par le code du département de localisation.

| Choix de l'inscription  | * Champ obligatoire                                                    |                      |
|-------------------------|------------------------------------------------------------------------|----------------------|
| . ↓                     | Champ obligatorie                                                      |                      |
| onnées personnelles     | Situation familiale @                                                  |                      |
| 1                       | Quelle est votre situation familiale pour l'année<br>universitaire ? * | •                    |
|                         | Champ obligatoire non saisi                                            |                      |
| Donnees annuelles       | Veuillez préciser le nombre d'enfants :                                |                      |
| Couverture sociale      | Situation militaire @                                                  |                      |
| L                       | Quelle est votre situation militaire pour l'année<br>universitaire 2 * |                      |
| Autres données          | Champ obligatoire non saisi                                            |                      |
|                         | Handicap Ø                                                             |                      |
| Droits à payer          | Quel est votre handicap ?                                              | -                    |
| ₽                       |                                                                        |                      |
| capitulatif inscription | Adresse fixe @                                                         |                      |
| = I                     | Quel est votre téléphone ?                                             |                      |
| Paiement                | Quelle est votre adresse ? *<br>Champ obligatoire non saisi            |                      |
|                         |                                                                        |                      |
|                         | Complément commune, lieu-dit                                           |                      |
| Fin de l'inscription    | Pays : *<br>Champ obligatoire non saisi                                |                      |
|                         | Si adresse en France                                                   |                      |
|                         | Quel est votre code postal ?                                           |                      |
|                         | Quelle est votre commune ?                                             |                      |
|                         | Si adresse à l'étranger                                                |                      |
|                         | Quel est votre code postal et votre ville ?                            |                      |
|                         | ─Type d'hébergement pour la nouvelle année unive                       | rsitaire @           |
|                         | Quel est votre type d'hébergement ? *                                  |                      |
|                         | Coordonnées personnelles @                                             |                      |
|                         | Quel est votre téléphone portable ? *<br>Champ obligatoire non saisi   |                      |
|                         | Quelle est votre adresse électronique personnelle                      | ? *d.l@univ-rouen.fr |
|                         | Veuillez confirmer votre adresse électronique<br>personnelle *         | d.l@univ-rouen.fr    |
|                         | * Champ obligatoire                                                    |                      |

1 - Coordonnées personnelles. Le numéro de portable sera à saisir obligatoirement avec l'un de ces formats : 06\*\*\*\*\*\*\*\* ou 06.\*\*.\*\*.\*\*

**L'adresse électronique personnelle** doit être correctement saisie. C'est à cette adresse que le lien d'activation de votre compte informatique est envoyé. L'accès aux ressources numériques de l'Université de Rouen Normandie (mail, listes de diffusion, espace de stockage, ...) est conditionné par l'activation de ce compte informatique appelé MultiPASS.

C'est également avec ce compte que vous pourrez avoir accès aux cours et aux ressources pédagogiques en ligne.

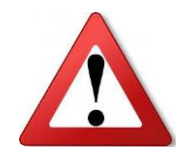

Vous devez IMPERATIVEMENT renseigner votre adresse mail personnelle, pas celle d'un parent ou d'un proche.

| Choix de l'inscription   | Donnees annuelles :                                     |                                                        |
|--------------------------|---------------------------------------------------------|--------------------------------------------------------|
|                          | * Champ obligatoire                                     |                                                        |
|                          | Si vous êtes concerné(e) par un programme d'échang      | ge international 🔞                                     |
| =                        | Quel est le programme d'échange international dont      | vous                                                   |
| ÷ –                      | dépendez ?                                              |                                                        |
| onnées annuelles         | Quel est le pays de l'établissement étranger ?          |                                                        |
| ± 1                      | Précisez l'établissement étranger :                     |                                                        |
| Couverture sociale       |                                                         |                                                        |
| =                        |                                                         |                                                        |
| ÷                        | Dernier etablissement frequente                         |                                                        |
| Autres données           | Quel est le département aù an traver est établissement? | •                                                      |
| 1                        | Quel est le departement ou se trouve cet etablisseme    | ent ?                                                  |
| Droits à payer           | Quer est le nom de cet etablissement :                  |                                                        |
| =                        | Quelle est l'accés universitaire de fréquentation de s  | ······································                 |
| <b>–</b>                 | établissement ?                                         |                                                        |
| ecapitulatif inscription |                                                         |                                                        |
| ÷ –                      | L'année dernière 🖗                                      |                                                        |
| Paiement                 | Quelle était votre situation ?*                         |                                                        |
| =                        | Quel était le pays de votre formation ?                 |                                                        |
|                          | Quel était le département de votre formation ?          |                                                        |
| Fin de l'inscription     | (si pays = France)                                      |                                                        |
|                          | Précisez l'établissement :                              |                                                        |
|                          |                                                         |                                                        |
|                          |                                                         |                                                        |
|                          | Ovel est la tras de se dislême 2*                       |                                                        |
|                          | Quel est le cour d'attaction 2*                         | ÷                                                      |
|                          | Quel est le département d'abtantion ?*                  | · · · · · · · · · · · · · · · · · · ·                  |
|                          | (si pays = France)                                      | ¥                                                      |
|                          | Précisez l'établissement d'obtention :                  |                                                        |
|                          |                                                         |                                                        |
|                          | Quelle est l'année d'obtention ?*                       |                                                        |
| 6                        | 🕞 Si vous êtes inscrit(e) dans un autre établissement 🕻 |                                                        |
|                          | Quel est le type d'établissement ?                      | Etablissement de formations paramédicales ou sociale 👻 |
|                          | Quel est le département où se trouve cet établissem     | ent ? SEINE MARITIME                                   |
|                          | Précisez l'établissement d'inscription :                |                                                        |
|                          | EC. INFIRMIER(ES) CHU ROUEN                             |                                                        |
|                          | Souhaitez-vous y maintenir votre inscription ?          | oui 🔍 non 🔘                                            |
|                          |                                                         |                                                        |
|                          | * Champ obligatoire                                     |                                                        |
|                          |                                                         |                                                        |

1 - Vous êtes inscrit dans un autre établissement pour cette année universitaire. Vous devez nous indiquer l'IFSI dans lequel vous êtes inscrit. Indiquez que vous maintenez cette inscription.

| * Champ obligatoire                                                          |                                                                                                    |
|------------------------------------------------------------------------------|----------------------------------------------------------------------------------------------------|
|                                                                              |                                                                                                    |
| Votre activité professionnelle pendant l'année uni                           | versitaire Ø                                                                                                    |
| Quelle est votre catégorie socio-professionnelle ? *                         | *                                                                                                    |
| Quelle activité exercez-vous ?                                               |                                                                                                    |
| Quelle est la quotité travaillée ?                                           |                                                                                                    |
|                                                                              |                                                                                                    |
| Catégorie socio-professionnelle de vos parents Ø-                            |                                                                                                    |
| Quelle est la catégorie socio-professionnelle du<br>parent référent ? *      |                                                                                                    |
| Quelle est la catégorie socio-professionnelle du<br>2ème parent référent ? * |                                                                                                    |
|                                                                              |                                                                                                    |
| Si vous bénéficiez d'une bourse au titre de votre in                         | iscription Ø                                                                                                    |
| Quelle est la nature de votre bourse ?                                       | Boursier IFSI, IADE, Ergothérapie, Masso-Kinésithe                                                                                                    |
| - Si vous bénéficiez d'aides financières nour la nouv                        | elle année universitaire Ø                                                                                                    |
| 2 Qually and the active describes with first site 2                          |                                                                                                    |
| Quelle est la nature de votre alde financiere ?                              | Bourse sur criteres sociaux                                                                                                    |
| ⊤Si vous pratiquez une activité sportive de haut niv                         | eau Ø                                                                                                    |
| Quel est votre niveau de sport ?                                             |                                                                                                    |
|                                                                              | Quelle est votre catégorie socio-professionnelle ? *         Quelle activité exercez-vous ?         Quelle est la quotité travaillée ?         Catégorie socio-professionnelle de vos parents @         Quelle est la catégorie socio-professionnelle du parent référent ? *         Quelle est la catégorie socio-professionnelle du 2ème parent référent ? *         Si vous bénéficiez d'une bourse au titre de votre in Quelle est la nature de votre bourse ?         Si vous bénéficiez d'aides financières pour la nouv         Quelle est la nature de votre aide financière ?         Si vous pratiquez une activité sportive de haut niv Quel est votre niveau de sport ? |

\* Champ obligatoire

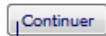

1 - Si vous bénéficiez d'une bourse au titre de votre inscription, vous devez sélectionner : « Boursier IFSI, IADE, Ergothérapie, Masso-Kinésithérapie, Psycho-mot.».

2 - Si vous bénéficiez d'aides financières particulières pour la nouvelle année universitaire, sélectionner « Bourse sur critères sociaux ».

**ATTENTION :** Vous devez sélectionner le profil qui vous correspond c'est-à-dire "Elève Infirmier, Ergothérapeute, Masso-kiné, IADE, Psycho-mot.» afin que le montant des droits d'inscription calculé soit à 0 €.

| namp obligatoire |                                             |
|------------------|---------------------------------------------|
| Profil 🛛         | Elève Infirmier, Ergothérapeute, Masso-kiné |

A l'issue de l'inscription, un message de prise en compte de votre inscription apparait.

Dorénavant les pièces justificatives demandées de façon automatique à l'issue de l'inscription doivent être déposées sur l'espace de dépôt de pièces.

|                           | Inscription Administrative                                                                                                    |
|---------------------------|----------------------------------------------------------------------------------------------------|
|                           | Con Ligne en Ligne                                                                                                    |
| Université de Roue        | n Normandie Année universitaire 2021/2022 <u>Aide</u>                                                                                                    |
| Nom :<br>Né(e) le :       | <u>Contact</u><br>Quitter<br><u>Mentions Légales</u>                                                                                                    |
| Choix de l'inscription    | Votre demande d'inscription a bien été prise en compte pour l'année universitaire                                                                                                    |
|                           | Votre Nº d'étudiant est le :                                                                                                    |
| Données personnelles      | Envoi de votre paiement et des pièces justificatives : Ø                                                                                                    |
| <b>=</b>                  |                                                                                                    |
| Données annuelles         | <ul> <li>Pièces justificatives à fournir au format numérique</li> <li>Desensite du sette du becesse deuxéet</li> </ul>                                                                                                    |
|                           | Photocopie ou releve de notes du baccalaureat                                                                                                    |
| Couverture sociale        | Photocopie caste d'identifé recto-verso ou passenort                                                                                                    |
| =                         | Certificat médical de non contre indication à la pratique sportive ( daté de moins d'un mois )                                                                                                    |
| Autres données            | Photocopie du certificat de préparation à la journée défense et citoyenneté (ou ex JAPD)                                                                                                    |
| Į.                        | Autorisation d'inscription pour étudiant mineur (imprimé à télécharger sur http://www.univ-<br>rouen.fr puis rubrique formation vie étudiante puis scolarité)                                                                                                    |
| Droits à payer            | Informations complémentaires :                                                                                                    |
| Récapitulatif inscription | Si des pièces justificatives sont demandées, vous devez les déposer au format numérique sur un<br>serveur de fichiers via l'adresse pj-web.univ-rouen.fr/pj-web ou à partir de votre Espace Numérique de<br>Travail (ENT) rubrique Perso - Liens de scolarité.                                                                                                    |
| Paiement                  | Pour pouvoir déposer vos pièces justificatives, il est nécessaire de valider votre compte unique à partir<br>du lien d'activation reçu sur votre boîte mail personnelle.                                                                                                    |
| Fin de l'inscription      | En savoir plus sur la procédure: www.univ-rouen.fr - formation et vie étudiante - scolarité - Inscription.                                                                                                    |
|                           | Une question : http://heipetu.univ-rouen.fr<br>Les étudiants ayant opté pour un paiement différé doivent envoyer un chèque libellé à l'ordre de l'agent<br>comptable de l'Université de Rouen Normandie.<br>Ce chèque (avec mention au verso du nom-prénom de l'étudiant - date de naissance - numéro étudiant)<br>doit être accompagné du récapitulatif d'inscription (disponible sur votre ENT - Liens de scolarité) |
|                           | Adresse de retour :<br>Université de Rouen Normandie                                                                                                    |
|                           |                                                                                                    |
|                           | Message de confirmation :                                                                                                    |
|                           | Imprimer au format  Html  Pdf                                                                                                    |
|                           | Message de confirmation @                                                                                                    |
|                           | Adresse électronique pour envoi de message de <u>cellule_apogee@univ-rouen.fr</u><br>confirmation : *                                                                                                    |
|                           | Veuillez confirmer votre adresse : *                                                                                                    |
|                           | Réinitialiser Envoyer                                                                                                    |
|                           | Terminer                                                                                                    |

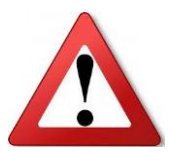

Les **pièces justificatives** doivent répondre à **plusieurs critères** afin d'être acceptées et votre inscription validée, sans quoi celle-ci ne pourra pas être prise en compte.

- 1. La carte d'identité doit être **OBLIGATOIREMENT** transmise **RECTO ET VERSO.** Le recto seul ne suffit pas.
- 2. Le relevé de notes du baccalauréat doit être transmis dans son intégralité, le diplôme seul ne suffit pas.
- 3. L'attestation de participation à la Journée Défense et Citoyenneté doit être SIGNEE par l'intéressé(e).
- 4. L'avis conditionnel de bouse doit être transmis dans son intégralité : 3 feuillets.
- 5. L'établissement d'inscription doit figurer sur l'avis conditionnel de bourse.

6. Veillez à la **LISIBILITE** des pièces : pas de photo de mauvaise qualité, pièce dans leur intégralité. Les pièces **peu lisibles/incomplètes** seront refusées.

Une fois les pièces déposées, vous allez être redirigé vers le portail d'inscription. L'étape correspondante à l'Inscription Administrative sera **en vert** à présent.

Vous devrez alors valider votre compte informatique (Compte MultiPASS).

#### 4 – Activation du compte

Cette étape est **INDISPENSABLE** pour accéder aux ressources numériques et pour se réinscrire l'année suivante.

Un mail contenant un lien d'activation a été envoyé à l'adresse mail que vous avez renseignée lors de votre inscription administrative.

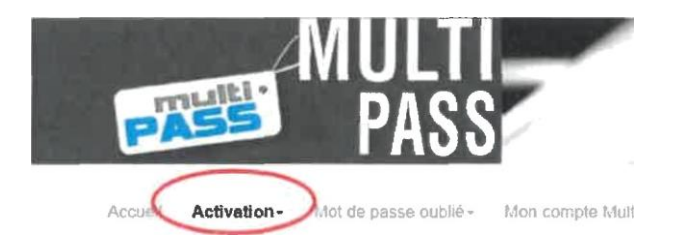

Après identification, vous êtes invité à générer et confirmer votre mot de passe puis en fin de procédure un login vous est attribué.

Vous avez la possibilité de visualiser vos informations personnelles, modifier votre mot de passe ou mail de contact.